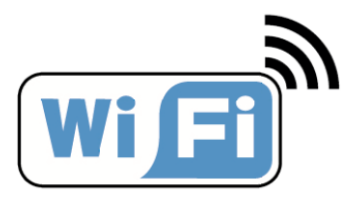

# Instrukcja

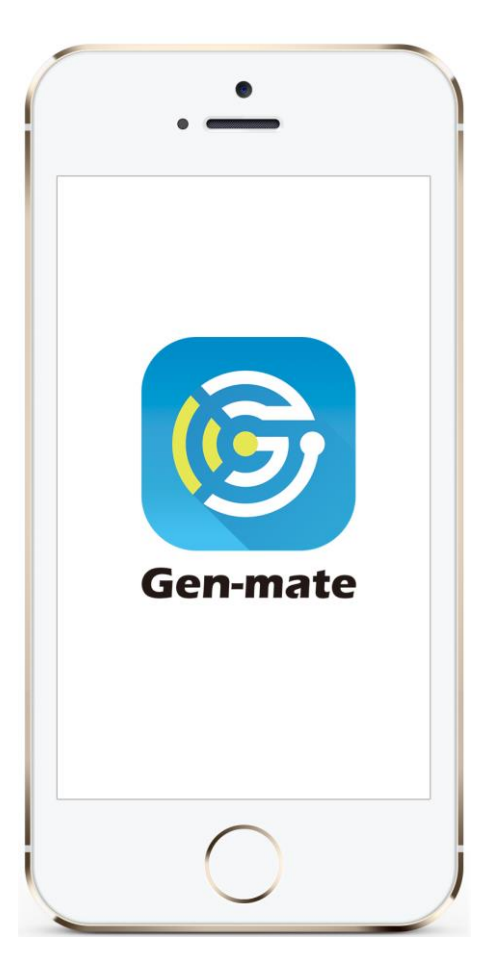

# **Gen-mate**

APP monitoring i

kontrola agregatu

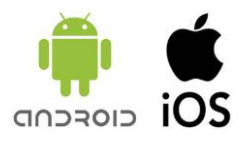

# ZAWARTOŚĆ

| 1. Rejestracja i logowanie do aplikacji                | 2   |
|--------------------------------------------------------|-----|
| 2.Dodawanie urządzenia do aplikacji                    | 4   |
| 3.Podłączenie i monitorowanie pracy agregatu           | .8  |
| 4.Obraz urządzenia w aplikacji                         | 11  |
| 5. Rozwiązywanie problemów z aplikacją                 | 13  |
| 6. Przypominanie o konserwacji                         | .14 |
| 7. Włączanie agregatu za pomocą aplikacji (opcjonalne) | 14  |
| 8. Wyłączanie agregatu za pomocą aplikacji             | 16  |

### 1. Rejestracja i logowanie do aplikacji

- 1.1 Ściągnij aplikację Gen-mate i zainstaluj ją.
- Dla systemu iOS, ściągnij "Gen-mate" z App Store i zainstaluj według instrukcji.
- Dla systemu Android, ściągnij "Gen-mate" ze Sklepu Play i zainstaluj według instrukcji.
- 1.2 Kliknij "Free register" aby zakończyć rejestracje. Postępuj zgodnie z

informacjami na ekranie

I

|                      | 🐱 뚫端 💷 9:46 PM     |         | ☞ #### ■● 9:47 PM                        |
|----------------------|--------------------|---------|------------------------------------------|
|                      |                    | <       |                                          |
| G                    | en-mate            |         | Con-mate                                 |
| Please input your ac | ccount name        | 8       |                                          |
| Please input         | : your login passw |         | Please input your emailbox               |
|                      |                    | $\odot$ | Please input verification code Send code |
| QUIC                 | CKLOGIN            |         |                                          |
| Free register        | Forget password?   |         | Please set the login password            |
|                      |                    | •       | Please confirm login password            |
|                      |                    |         | QUICK REGISTER                           |
|                      |                    |         |                                          |
| $\triangleleft$      | 0                  |         |                                          |

#### WAŻNE

# Po zainstalowaniu aplikacji wybierz "TRUST this APP" gdy na ekranie wyskoczy podpowiedź.

1.3 Zaloguj się używając podanego wcześniej loginu i hasła.

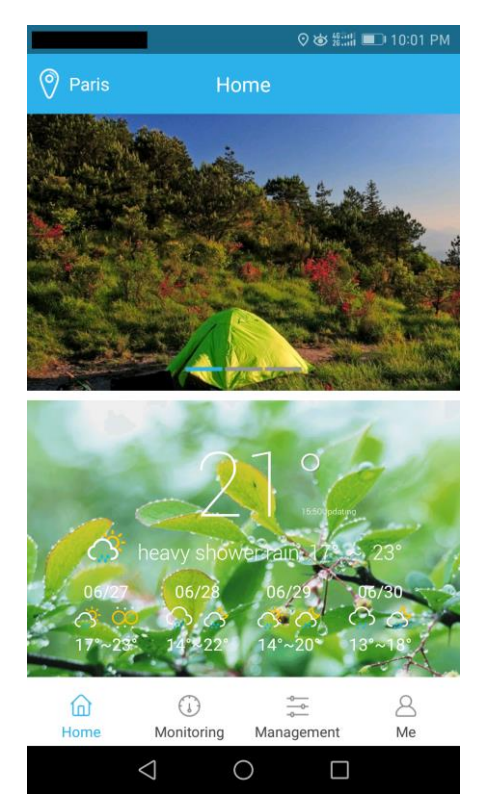

### 2. Dodawanie urządzenia do aplikacji

2.1 Otwórz opcje WLAN na telefonie, aby wybrać sieć Wi-Fi urządzenia i

podłącz się do niej. Nazwa Wi-Fi zaczyna się od modelu agregatu. Dla

przykładu, nazwa Wi-Fi modelu SE2000i to "SE2000i 01000108".

01000108 to numer seryjny urządzenia Gen-mate.

#### WAŻNE

Ta aplikacja może być podłączona tylko do agregatów z zainstalowanym monitorem Gen-mate.

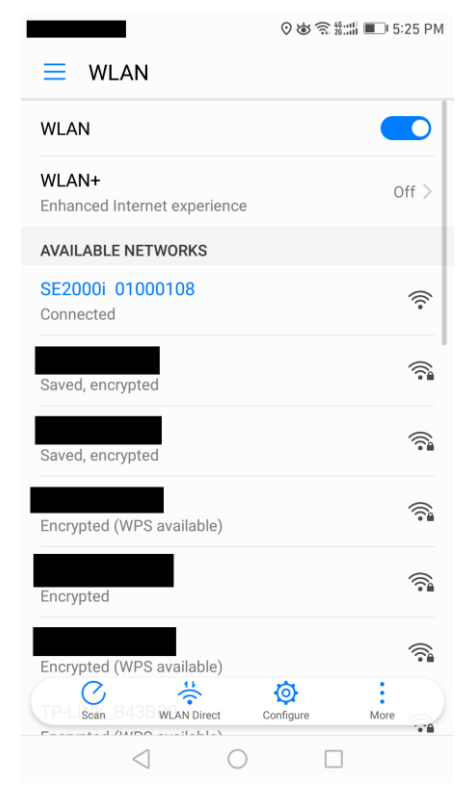

2.2 Włącz aplikację Gen-Mate. Kliknij "Management" ina dole ekranu, aby zarządzać urządzeniem Gen-Mate.

|             |                   | <u>لا</u> ھ | 🔠 💷 10:11 PM |
|-------------|-------------------|-------------|--------------|
|             | Manag             | ement       | Add device   |
|             |                   |             |              |
|             |                   |             |              |
|             |                   |             |              |
|             |                   |             |              |
|             | Empty             | device      |              |
|             |                   |             |              |
|             |                   |             |              |
|             |                   |             |              |
|             |                   |             |              |
|             |                   |             |              |
|             |                   |             |              |
| ~           | 6                 | -           | 0            |
| آم)<br>Home | (J)<br>Monitoring | Management  | L Me         |
| <           | 1 C               | ) [         |              |

2.3 Kliknij na "Add device", wybierz sygnał Wi-Fi który pasuje do modeluTwojego urządzenia, w zakładce "Devices detected" wybierz "QuickAdd" aby dodać urządzenie.

|                                         | <b>医</b> 创结   | : <b>::  💷</b> 10:31 PM |          |                                   |           | \$\$ ?? \$:::: ■ | ⊃ 10:38 PM |
|-----------------------------------------|---------------|-------------------------|----------|-----------------------------------|-----------|------------------|------------|
| < Dev                                   | ices detected |                         | <        | Ν                                 | lew devic | es               |            |
| Select network                          |               |                         | Pl       | ease input device                 | e name    |                  |            |
| _<br>Signal: Weak                       |               | Quick add               | S        | E2000i 010001                     | 108       |                  |            |
| Signal: Weak                            |               | Quick add               | PI<br>1( | ease input device<br>0.10.100.254 | P         |                  |            |
| SE2000i 01000108<br>Signal: Very strong | Connected     | Quick add               | PI<br>88 | ease input device                 | e port    |                  |            |
| Signal: Strong                          |               | Quick add               |          |                                   | OK        |                  |            |
| Signal: Strong                          |               | Quick add               |          |                                   | UK        |                  |            |
| Signal: Strong                          |               | Quick add               |          |                                   |           |                  |            |
| Signal: Strong                          | l             | Quick add               |          |                                   |           |                  |            |
| Signal: Strong                          |               | Quick add               |          |                                   |           |                  |            |
|                                         |               | Quick add               |          |                                   |           |                  |            |
| $\bigtriangledown$                      | 0 [           | ]                       |          | $\bigtriangledown$                | 0         |                  |            |

2.4 Zanim klikniesz "OK" w zakładce "New devices", musisz wyłączyć opcje WLAN. Włącz sieć komórkową aby upewnić się, że telefon jest do niej podłączony, następnie kliknij przycisk "OK" na ekranie "ew Devices. Jeśli widzisz napis "add success" to oznacza, że generator został dodany prawidłowo.

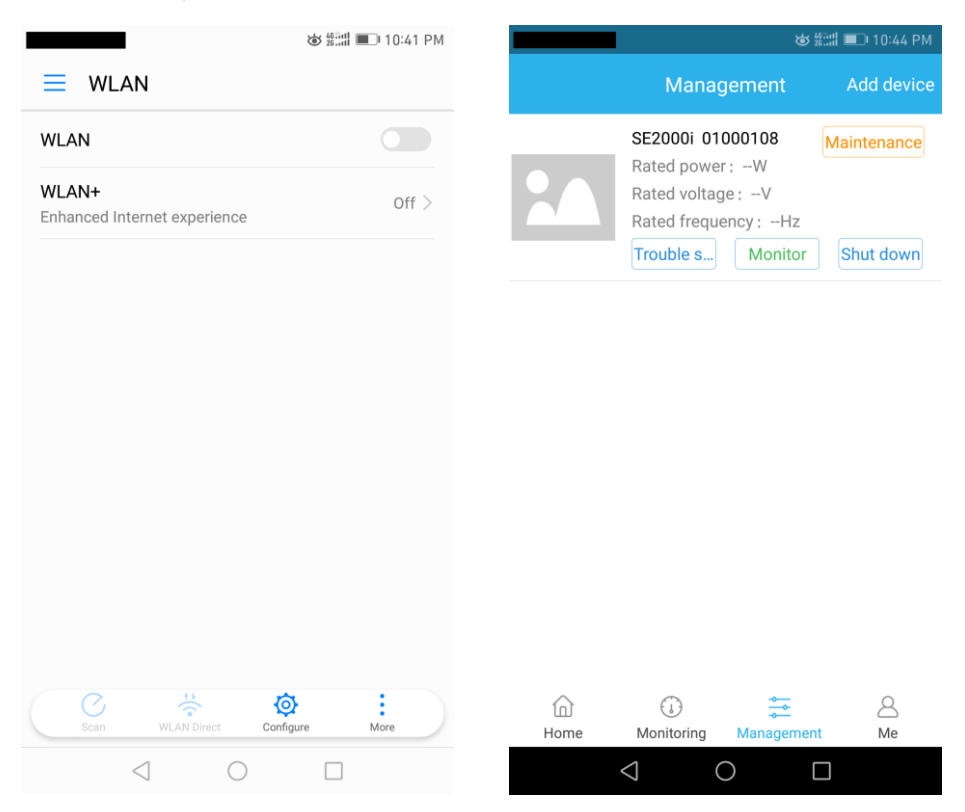

### WAŻNE

Po dodaniu generatora do aplikacji będzie on z nią połączony do czasu manualnego usunięcia go z aplikacji.

#### 3. Podłączenie i monitorowanie pracy agregatu.

3.1 Włącz WLAN w telefonie i ponownie połącz się z agregatem przez sieć Wi-Fi.

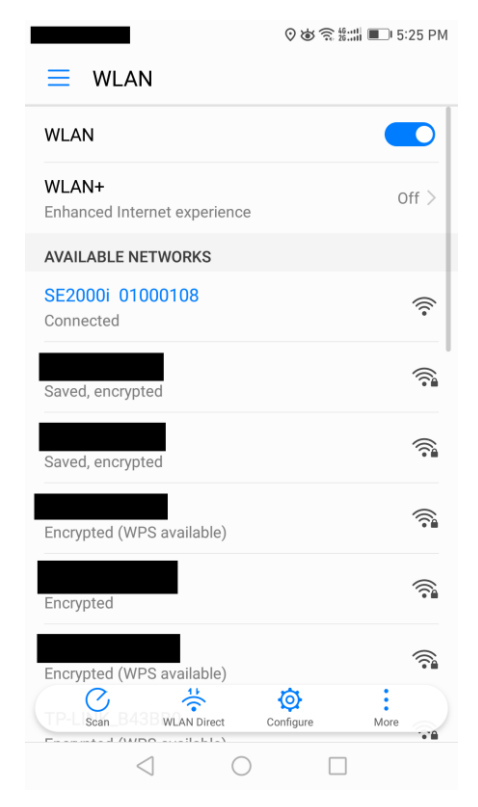

3.2 Kliknij "monitor" w zakładce "Management". Możesz tutaj monitorować następujące parametry: Moc, Aktualne napięcie, Częstotliwość, Pozostała ilość paliwa, Czas pracy, Całkowity czas pracy, Zużycie paliwa, Całkowite zużycie paliwa, Całkowita moc.

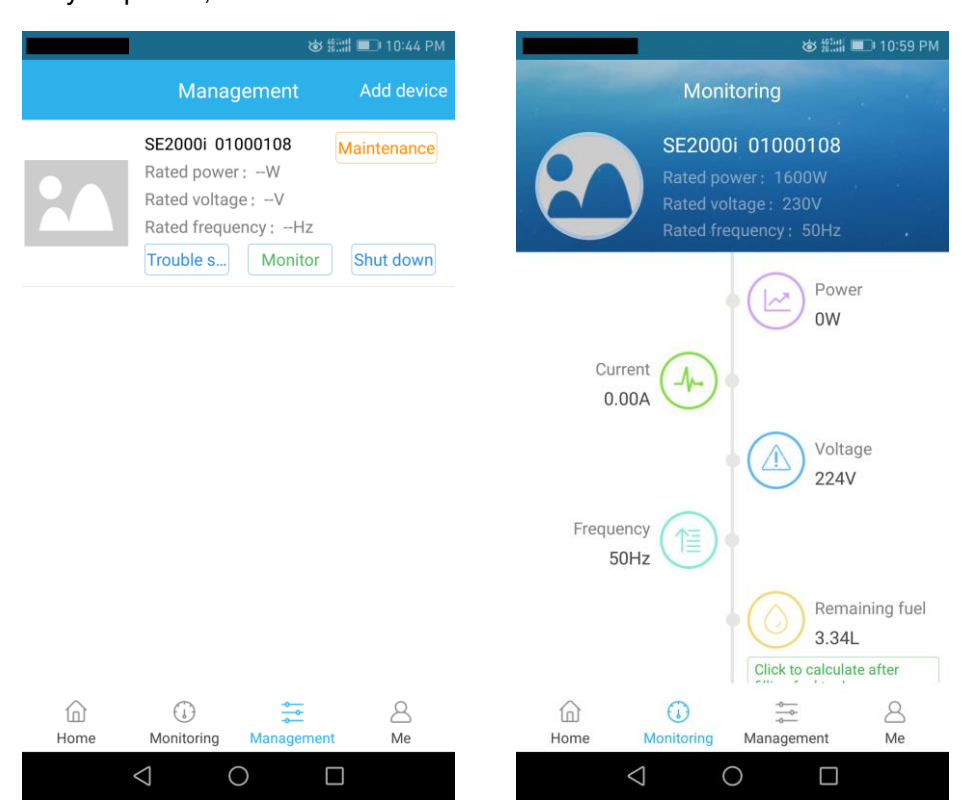

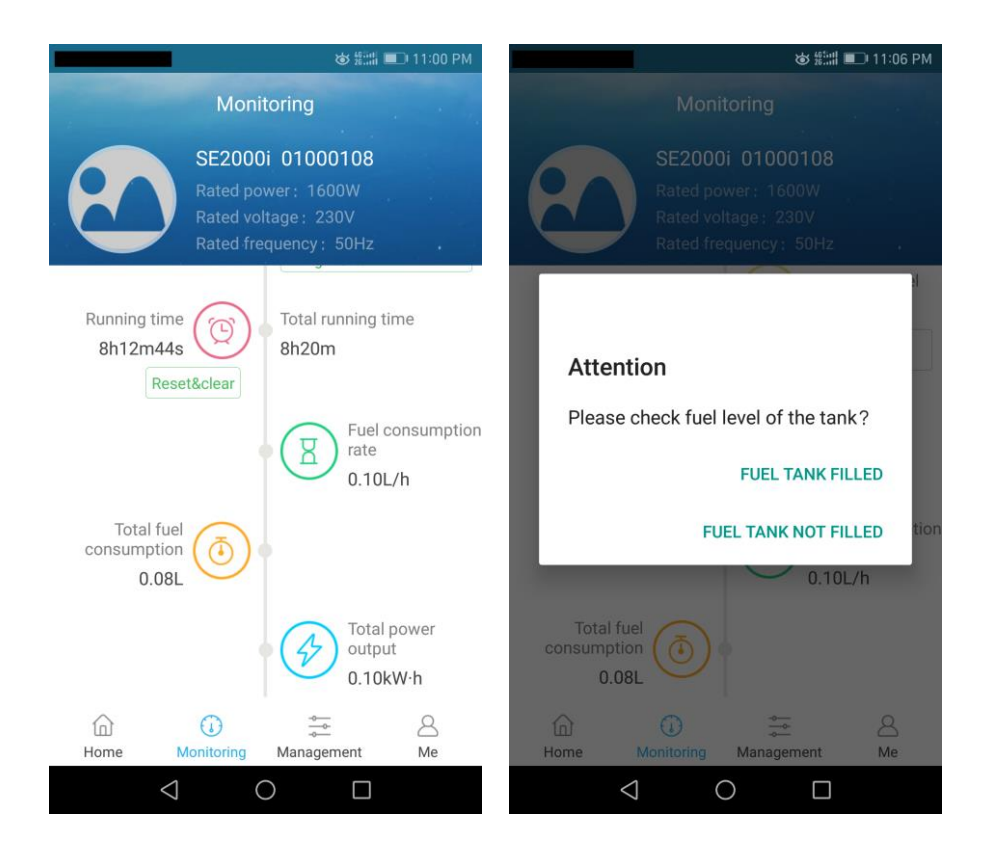

- Aby dokładnie monitorować pozostałą ilość paliwa kliknij "Click to calculate after filling fuel tank" tylko gdy napełniłeś zbiornik paliwa w pełni. W przeciwnym wypadku dane mogą być niepoprawne.
- Gdy ilość paliwa w zbiorniku będzie zbyt niska, ikona pozostałego paliwa będzie migać aby przypomnieć o zatankowaniu.
- W zależności od otoczenia, maksymalna odległość monitorowania między agregatem a aplikacją może przekroczyć nawet 100 metrów.

#### 4. Obraz urządzenia w aplikacji

4.1 Gdy już raz połączysz generator, parametry znamionowe generatora zostaną wprowadzone do aplikacji. Możesz wtedy wyłączyć sieć WLAN i włączyć sieć komórkową. Po ponownym uruchomieniu aplikacji obraz generatora zostanie pomyślnie pobrany.

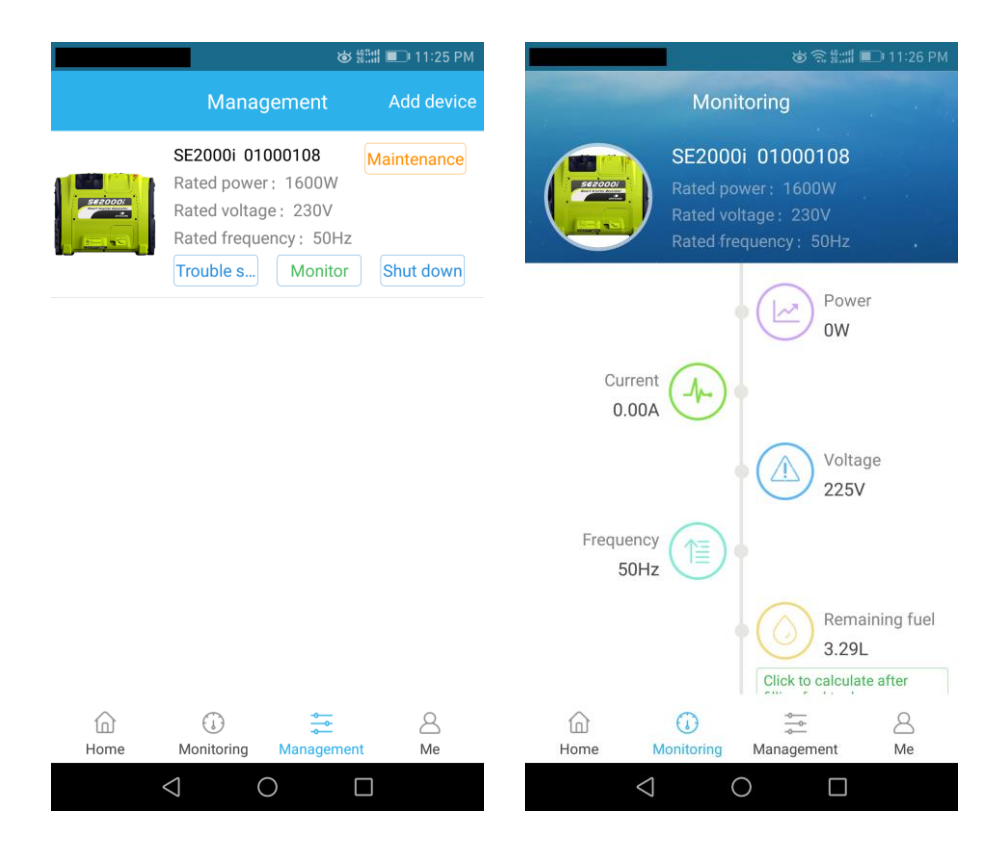

4.2 Po podłączeniu się do agreagtu, obraz i numer seryjny Gen-mate serial number pojawią się w zakładce "Home" na dole strony głównej.

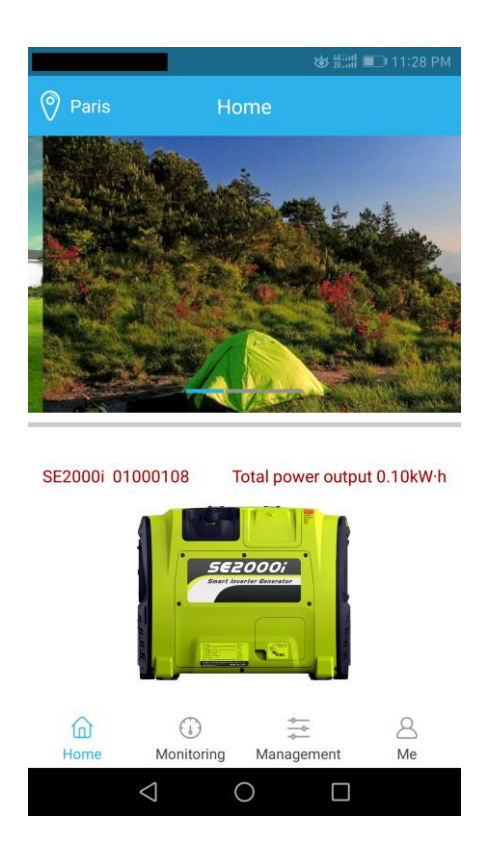

- Obraz generatora i parametry znamionowe zostaną zapisane przez aplikację po wprowadzeniu ich po raz pierwszy. Nie musisz tego robić ponownie, chyba że usuniesz ten generator.
- Podczas monitorowania generatora telefon powinien być podłączony do generatora Wi-Fi.
- Podczas całego procesu użytkowania, tylko przy pierwszym użyciu musisz użyć sieci komórkowej.

Po tym nie musisz używać sieci komórkowej. Aplikacja jest połączona z agregatem przez Wi-Fi samego urządzenia.

#### 5. Rozwiązywanie problemów z aplikacją.

Jeśli masz problem z agregatem, kliknij "trouble shooting", i postępuj zgodnie ze wskazówkami na ekranie.

| <u>ن</u>                                                                                   | ø ﷺ ■ 11:25 PM |  |            | (i) & ####                | 🔠 📼 10:40 PM |  |
|--------------------------------------------------------------------------------------------|----------------|--|------------|---------------------------|--------------|--|
| Management                                                                                 | Add device     |  | <          | Trouble shooting          |              |  |
| SE2000i 01000108                                                                           | Maintenance    |  | When the   | engine can not be started | >            |  |
| Rated power : 1000W<br>Rated voltage : 230V<br>Rated frequency : 50Hz<br>Trouble s Monitor | Shut down      |  | Engine sta | arts, then shuts down     | >            |  |
|                                                                                            |                |  | Engine sta | arts, then runs rough     | >            |  |
|                                                                                            |                |  | No AC out  | tput                      | >            |  |
|                                                                                            |                |  | No DC out  | tput                      | >            |  |
|                                                                                            |                |  | Fuel leaks | from drain hoses          | >            |  |

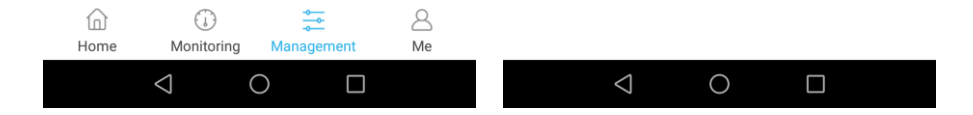

## 6. Przypominanie o konserwacji

Ikona konserwacji będzie migać aby przypomnieć użytkownikowi o konieczniości konserwacji generatora zgodnie z harmonogramem.

|                                                            |                                                                 |                                                                                                    |                                                                                                    | 4                                                                                                    | ڻ ﷺ 🖻                                                                                                    |
|------------------------------------------------------------|-----------------------------------------------------------------|----------------------------------------------------------------------------------------------------|----------------------------------------------------------------------------------------------------|----------------------------------------------------------------------------------------------------|----------------------------------------------------------------------------------------------------|
| <                                                          | <                                                               |                                                                                                    | < Maintena                                                                                                    | < Maintenance                                                                                                    | < Maintenance                                                                                                    |
| Mainten<br>2017-0<br>for 10<br>Maintena                    | Maintenance<br>2017-06-28 f<br>for 10 hours<br>Maintenance Sche | Maintenance history<br>2017-06-28 22:41:07 E<br>for 10 hours at its first<br>Maintenance Schedule                                                                                  | Maintenance history<br>2017-06-28 22:41:07 Equip<br>for 10 hours at its first use<br>Maintenance Schedule                                                                                                    | Maintenance history<br>2017-06-28 22:41:07 Equipment<br>for 10 hours at its first use, plea<br>Maintenance Schedule                                                                                                    | Maintenance history<br>2017-06-28 22:41:07 Equipment has be<br>for 10 hours at its first use, please cha<br>Maintenance Schedule                                                                                                    |
| Item                                                       | Regular Se<br>Item                                              | Regular Service Period (5)<br>Item                                                                                                    | Regular Service Period (5)<br>Item Lach use                                                                                                    | Regular Service Period (5)<br>Item Each use or 50<br>hrs.                                                                                                    | Regular Service Period (5)<br>Item Use Period (5)<br>Item Use Period (5)<br>Each use Priod Period Period (5)<br>Item Period Period (5)<br>Item Period Period (5)<br>Item Period Period (5)<br>Item Period Period (5)<br>Item Period (5)<br>Item Period (5 |
| Engir                                                      | Engine eil                                                      | Engine oil Check level                                                                                                    | Engine oil Check level O                                                                                                    | Check level ⓒ                                                                                                    | Engine eil Check level ⓒ                                                                                                    |
| Engin                                                      | Engine on                                                       | Change                                                                                                    | Change                                                                                                    | Change $\odot(1)$                                                                                                    | Change $\odot(1)$                                                                                                    |
| Air cle                                                    | Air cleaner                                                     | Air cleaner Clean                                                                                                    | Air cleaner Clean                                                                                                    | Air cleaner Clean                                                                                                    | Air cleaner Clean 😳 (2)                                                                                                    |
| Spark                                                      | Spark plug                                                      | Spark plug                                                                                                    | Spark plug                                                                                                    | Spark plug                                                                                                    | Spark plug                                                                                                    |
|                                                            |                                                                 | Replace                                                                                                    | Replace                                                                                                    | Replace                                                                                                    | Replace                                                                                                    |
| Spark a                                                    | Spark arrester                                                  | Spark arrester Clean                                                                                                    | Spark arrester Clean                                                                                                    | Spark arrester Clean                                                                                                    | Spark arrester Clean .                                                                                                    |
| Valve Cle                                                  | Valve Clearance                                                 | Valve Clearance Check-adjust                                                                                                    | Valve Clearance Check-adjust                                                                                                    | Valve Clearance Check-adjust                                                                                                    | Valve Clearance Check-adjust                                                                                                    |
| Chan                                                       | Chamber                                                         | Clean                                                                                                    | Clean                                                                                                    | Clean                                                                                                    | Clean                                                                                                    |
| k                                                          | & filter                                                        | & filter Clean                                                                                                    | & filter Clean                                                                                                    | & filter Clean                                                                                                    | & filter Clean ···                                                                                                    |
| line                                                       |                                                                 | Check                                                                                                    | Check                                                                                                    | Check                                                                                                    | Check                                                                                                    |
| j<br>geen<br>∋ite<br>ouh<br>icefi<br>:omr<br>naint<br>≥coi | ngin<br>ore<br>ave<br>uel li<br>nerc<br>tenai<br>uld re         | ngine oil after the f<br>iore frequently who<br>ims should be si<br>ave the proper too<br>uel line if necessar<br>nercial use, long<br>tenance intervals.<br>Juld result in non-wa | ngine oil after the first 10<br>ore frequently when use<br>ims should be serviced<br>ave the proper tools and<br>uel line if necessary ever<br>nercial use, long hours<br>tenance intervals. Failuru<br>ald result in non-warrant | ngine oil after the first 10 hrs.<br>ore frequently when used in dust<br>ims should be serviced by you<br>ave the proper tools and are med<br>uel line if necessary every 2 years<br>nercial use, long hours of oper<br>tenance intervals. Failure to follo<br>uld result in non-warrantable failur | ngine oil after the first 10 hrs.<br>ore frequently when used in dusty areas.<br>ims should be serviced by your servicia<br>ave the proper tools and are mechanically p<br>uel line if necessary every 2 years.<br>nercial use, long hours of operation to<br>tenance intervals. Failure to follow this ma<br>ald result in non-warrantable failures.                                                                                                    |

# 7. Włączanie agregatu za pomocą aplikacji (opcjonalne)

Upewnij się, że smartfon jest połączony z agregatem. Urządzenie możesz uruchomić klikając przycisk "Start" w zakładce "Management".

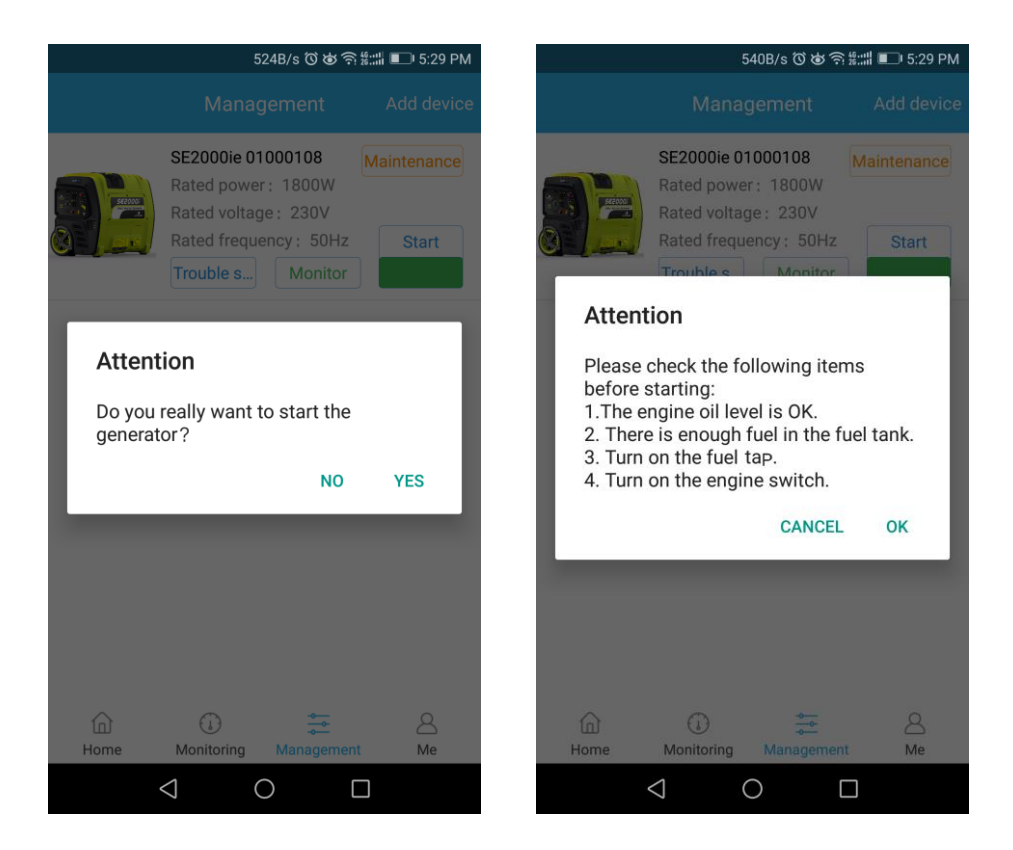

- Włącz zawór paliwa i przełącznik silnika przed kliknięciem "Start".
- W razie potrzeby użyj ssania podczas uruchamiania zimnego silnika.
- W zależności od otoczenia, maksymalna odległość monitorowania między agregatem a aplikacją może przekroczyć nawet 100 metrów.

## 8. Wyłączanie agregatu za pomocą aplikacji

Upewnij się, że smartfon jest połączony z agregatem. Urządzenie możesz wyłączyć klikając przycisk "Shut down" w zakładce "Management".

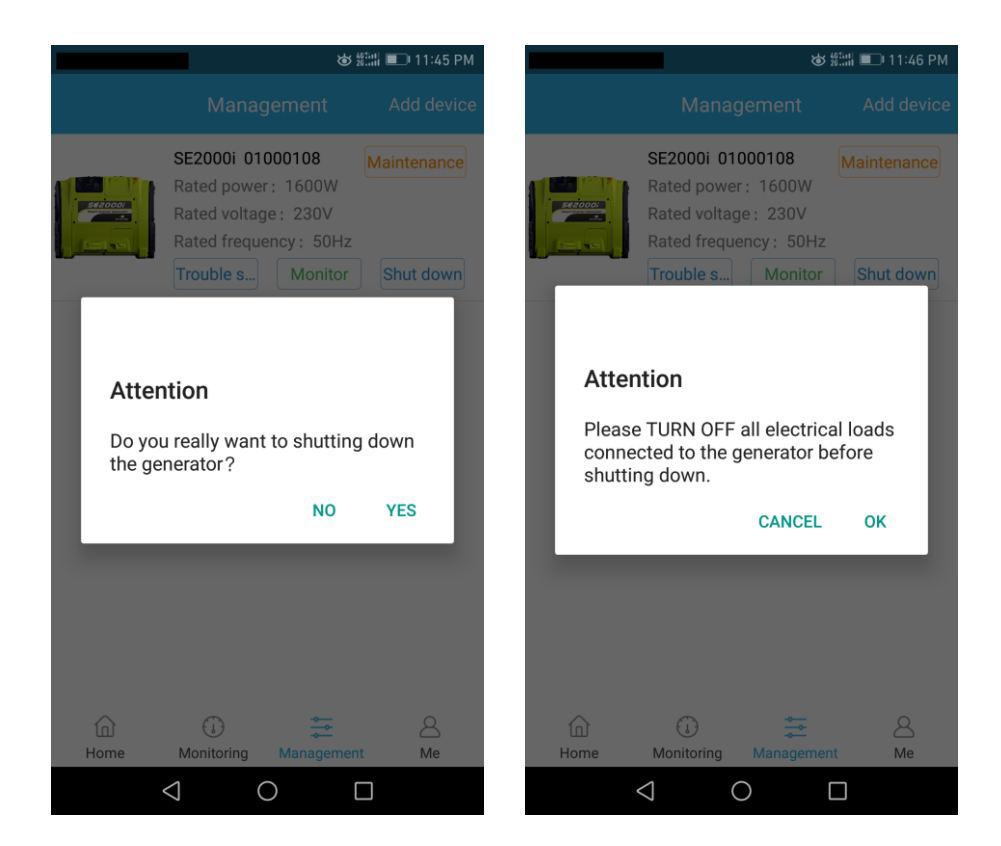

- Przed wyłączeniem urządzania odłącz od niego wszystkie podłączone urządzenia.
- W zależności od otoczenia, maksymalna odległość monitorowania między agregatem a aplikacją może przekroczyć nawet 100 metrów.

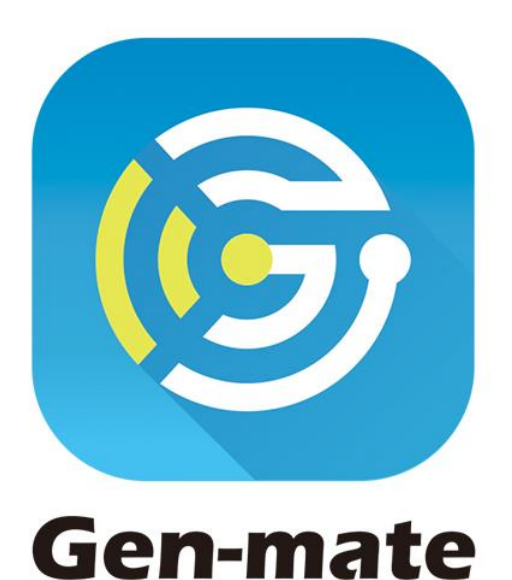

# Unlimited power, all in your hand.